# XCZ állományok ellenőrzése, átadása elektronikus beküldésre és közvetlen beküldése parancssori funkcióval az ÁNYK programban

- 1. XCZ állomány ellenőrzése és átadása elektronikus beküldésre
- 2. Nyomtatvány közvetlen beküldése az Ügyfélkapun keresztül (Cég vagy Hivatali kapun keresztül)

# XCZ állomány ellenőrzése és átadása elektronikus beküldésre

Az ÁNYK az .xcz állományban található .xml állományt leellenőrzi és .kr állományt készít anélkül, hogy a nyomtatványkitöltő program grafikus felülete megjelenne. Az ellenőrzés a felhasználó gépén található vagy a frissítésekkel ellenőrzött legfrissebb sablonnal történik. Az ellenőrzés eredménye a parancssorban megadott eredmény.txt állományba kerül.

XCZ állományok szerkezetéről, létrehozásáról részletes információkat a <u>http://www.nav.gov.hu/data/cms202038/XCZ allomanyok kezelese az abevjavaban.pdf</u> dokumentációban olvashat.

### Jellemzők

A kiválasztott állomány helye bárhol lehet a számítógépen (WIN hálózati meghajtót csatlakoztatni kell a felhasználónak). A kiválasztott állomány nevét a megadott környezetnek megfelelő **teljes elérési útvonallal** kell megadni.

### A parancs formátuma

abevjava\_start.bat

"cmd:krkeszites.xcz.silent átadandó\_állomány.xcz;hibakezelés;eredmény.txt"

| abevjava_start.bat        | Az indító állomány neve                                 |
|---------------------------|---------------------------------------------------------|
| cmd:krkeszites.xcz.silent | Parancssori funkció neve                                |
| átadandó_állomány.xcz     | Az .xcz állomány neve (teljes elérési úttal és          |
|                           | kiterjesztessei együtt)                                 |
| hibakezelés               | Amennyiben a tartalmazott nyomtatvány hibás, mi         |
|                           | Két lehetséges értéke lehet:                            |
|                           | CONTINUE_ON_ERROR : hiba esetén                         |
|                           | folytatódjon a további műveletekkel a funkció           |
|                           | <ul> <li>STOP_ON_ERROR : hiba esetén leáll a</li> </ul> |
|                           | funkció                                                 |
|                           | Figyelem! Súlyos nyomtatvány hiba, esetén a fenti       |
|                           | paraméterek nem játszanak szerepet, a funkció           |
|                           | hibajelzéssel leáll.                                    |
| eredmény.txt              | Az ellenőrzés eredményét tartalmazó .txt állomány       |
|                           | neve. A felhasználó adja meg kiterjesztéssel együtt.    |
|                           | Amennyiben nem ad meg elérési utat, akkor a             |
|                           | program alapértelmezetten az .xcz állomány mellett      |

| hozza létre az eredmény.txt állományt. |
|----------------------------------------|
|----------------------------------------|

#### Az eredmény.txt állomány tartalma

| Futás kezdés időpontja; xcz állomány neve elérési úttal.             |
|----------------------------------------------------------------------|
| 2013.04.19. 4:00;D:\abevjava\tmp\PG_TESZT_1366180466925.xcz          |
| Az xcz állományban lévő xml (elérési útja: az ÁNYK TMP               |
| könyvtára)                                                           |
| D:\abevjava\tmp\PG_TESZT_1366180466925.xml                           |
| .xml állomány ellenőrzési listája                                    |
| Az alábbi 3 értéket tartalmazhatja:                                  |
| <ul> <li>RESULT:SUCCESS:kr_file neve teljes elérési úttal</li> </ul> |
| A .kr állomány rendben elkészült.                                    |
| RESULT:ERROR                                                         |
| Olyan hiba lépett fel, ami esetén nem készült .kr                    |
| állomány. A hiba oka lehetett:                                       |
| 1. XSD hiba                                                          |
| 2. Nyomtatvány ellenőrzés súlyos hibát tartalmaz                     |
| 3. STOP ON ERROR paramétert állított be                              |
| 4. Technikai probléma                                                |
| Üzemszerű befejezés esetén:                                          |
| END                                                                  |
|                                                                      |

### Fontos!

- A paraméterként megadott .xcz állomány nevét mindig teljes elérési úttal kell megadni!
- A paramétereket pontos vessző válassza el egymástól és szóköz az indító parancstól.
- A "\eKuldes\KR\kuldendo" könyvtárban keletkező .kr állomány neve csak kiterjesztésben tér el a paraméterként megadott .xcz állomány nevétől. Pl.: teszt.xcz -> teszt.kr
- Ha a \kuldendo könyvtárban már létezik a létrehozandó névvel .kr állomány, akkor a program futása hibajelzéssel megáll.
- A .kr állomány akkor és csak akkor áll elő, ha a futás sikeres volt.
- Az .xcz állományban található .xml állomány összefüggés hibái addig nem jelennek meg a listában, amíg adattípus hibát tartalmaz az állomány!

# Példák

Példa egy tetszőleges .xcz állomány ellenőrzése, átadása elektronikus beküldésre:

abevjava\_start.bat "cmd:krkeszites.xcz.silent D:\32\PG\_TESZT\_3x50MB\_TXT.xcz;CONTINUE\_ON\_ERROR;D:\32\eredmeny\_3x50MB\_TXT.txt"

Példa eredmeny\_3x50MB\_TXT.txt állomány tartalmára:

| Z D:\32\eredmeny_3x50MB_TXT.txt                                                   |  |  |
|-----------------------------------------------------------------------------------|--|--|
| 2013.04.24. 14:03;d:\32\PG_TESZT_3x50MB_TXT.xcz                                   |  |  |
| D:\abevjava\tmp\PG TESZT 3x50MB TXT.xml                                           |  |  |
| A nyomtatvány ellenőrzése az alábbi hibákat eredményezte:                         |  |  |
| > PG_TESZT (1)                                                                    |  |  |
| Hibás adószám! (Hibakód=<2198/>)                                                  |  |  |
| Mezőinformációk (Lap: EPTG, Sorszám: 7, Oszlop: A,                                |  |  |
| Belső azonosító=vevo_adoszam, Import azonosító=2452, Közös azonosító=0A0001C007A) |  |  |
| Az engedély szám legalább 2 jegyû kell, hogy legyen! (Hibakód=<2251/>)            |  |  |
| Mezőinformációk (Lap: EPTG, Sorszám: 5,                                           |  |  |
| Belső azonosító=11557, Import azonosító=2656, Közös azonosító=0A0001C005A)        |  |  |
| Az xml állományt sikeresen megjelöltük. Az alábbi csatolmányokat adtuk hozzá:     |  |  |
| D:/abevjava\tmp\1366805001018\PG_TESZT\615003229_2.txt - Csatolmány               |  |  |
| D:/abevjava\tmp\1366805001018\PG_TESZT\615003229_1.txt - Csatolmány               |  |  |
| D:/abevjava\tmp\1366805001018\PG_TES2T\615003229_3.txt - Csatolmány               |  |  |
| RESULT:SUCCESS:D:\abevjava\eKuldes\KR\kuldendo\PG_TESZT_3x50MB_TXT.kr             |  |  |
| END                                                                               |  |  |
|                                                                                   |  |  |

# Nyomtatvány közvetlen beküldése az Ügyfélkapun keresztül (Cég vagy Hivatali kapun keresztül)

A paranccsal a megadott .kr állomány beküldhető KAÜ (Központi Azonosítási Ügynök) azonosítással anélkül, hogy a nyomtatványkitöltő program grafikus felülete megjelenne. Az eredmény a parancssorban megadott eredmény .txt állományba kerül. Ha az ügyfélkapus bejelentkezési adatok mellett megadja a Cég vagy Hivatali kapu azonosítót, akkor a beküldés a megadott kapura történik!

### Jellemzők

A kiválasztott állomány helye bárhol lehet a számítógépen (WIN hálózati meghajtót csatlakoztatnia kell a felhasználónak). A kiválasztott állomány nevét a megadott környezetnek megfelelő teljes elérési útvonallal kell megadni.

### A parancs formátuma

abevjava\_start.bat

"cmd:bekuldes.kr.silent állomány.kr;ügyfélkapu\_paraméterek.txt;eredmény.txt"

| abevjava_start.bat         | Az indító állomány neve                                                                    |
|----------------------------|--------------------------------------------------------------------------------------------|
| cmd:bekuldes.kr.silent     | Parancssori funkció neve                                                                   |
| állomány.kr                | A beküldendő .kr állomány neve (kiterjesztéssel                                            |
|                            | együtt).                                                                                   |
| ügyfélkapu_paraméterek.txt | Az ügyfélkapus bejelentkezéshez (KAÜ) szükséges                                            |
|                            | felhasználónév és jelszó. (Harmadik                                                        |
|                            | paraméterként megadható a Cég vagy Hivatali                                                |
|                            | Kapu azonosító – nem kötelező)                                                             |
|                            |                                                                                            |
|                            | A fájl tartalma egyetlen sor legyen.                                                       |
|                            | A felhasznalonev es jelszo UIF-8 formatumban                                               |
|                            | megadva, kulon-kulon base64 kodolva es                                                     |
|                            | kettosponttal (":") elvalasztva kerüljön bele a                                            |
|                            | szovegallomany elso sorada.                                                                |
|                            |                                                                                            |
|                            | Ha a jolszó után kapu azonosítót is mog szorotno                                           |
|                            | adni, akkor azt a jolszó után kottősponttal (".")                                          |
|                            | auni, akkor azt a jeiszo utan kettosponttar ( . )<br>alválasztva tabati mag szintán LITE-8 |
|                            | formátumban megadya base64 kódolya. Ha nem                                                 |
|                            | ad meg Cég/Hivatali kanu azonosítót akkor a                                                |
|                            | beküldés az Ügyfélkanura történik                                                          |
| eredmény tyt               | Δ kr állomány heküldésének eredményét                                                      |
| CicumenyitAt               | tartalmazó txt állomány neve                                                               |
|                            |                                                                                            |

## Az eredmény.txt állomány tartalma

| <b>Első sor</b>   titkosított kr állomány neve elérési úttal;programverzió |
|----------------------------------------------------------------------------|
|----------------------------------------------------------------------------|

|            | D:\abevjava\eKuldes\KR\kuldendo\PG_TESZT_10db.kr;v.2.51.1                   |
|------------|-----------------------------------------------------------------------------|
| Második    | Beküldés esetén az alábbi adatokat tartalmazza:                             |
| sor        | <ul> <li>RESULT:SUCCESS:ESZ:&lt;Ügyfélkaputól kapott hivatkozási</li> </ul> |
|            | szám>                                                                       |
|            | RESULT:SUCCESS:ESZ:12345678                                                 |
|            | Előfordulhat, hogy a küldés sikeres, de a hivatkozási szám az               |
|            | értesítési tárhelyen érhető csak el. Ekkor az üzenet csak a "               |
|            | RESULT:SUCCESS:ESZ:" -t tartalmazza.                                        |
|            | RESULT:ERROR: hibaüzenet                                                    |
| Utolsó sor | Üzemszerű befejezés esetén:                                                 |
|            | END                                                                         |

### Fontos!

- Minden paraméterként megadott állomány nevét teljes elérési úttal kell megadni!
- A .kr állományt a paraméter állományt és az eredmény listát tartalmazó .txt állományt pontos vessző (";") válassza el.

## Példák

Példa .kr állomány közvetlen beküldésére:

abevjava\_start.bat "cmd:bekuldes.kr.silent d:\abevjava\eKuldes\KR\kuldendo\PG\_TESZT\_10db.kr;d:\32\azonositas.txt;d:\32\eredmeny.txt"

Példa eredmeny.txt állományra ha a beküldés sikeres:

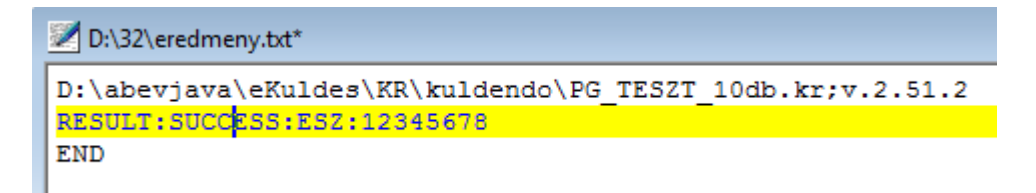

Példa eredmeny.txt állományra ha a beküldés sikertelen:

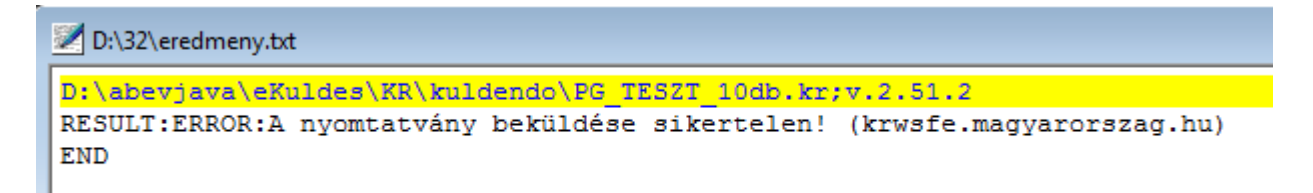